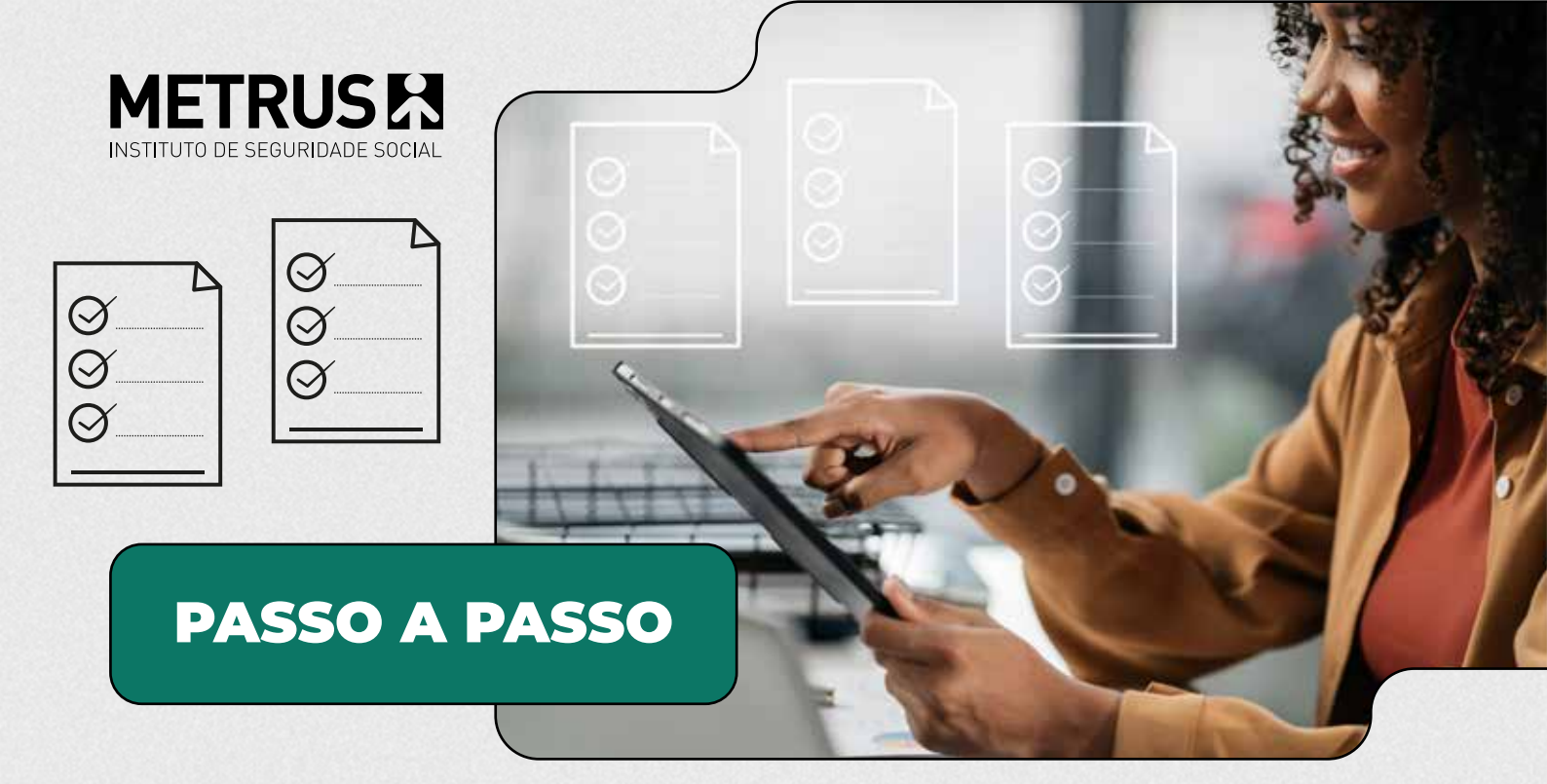

## **ASSINATURA DIGITAL PARA TERMOS E DOCUMENTOS**

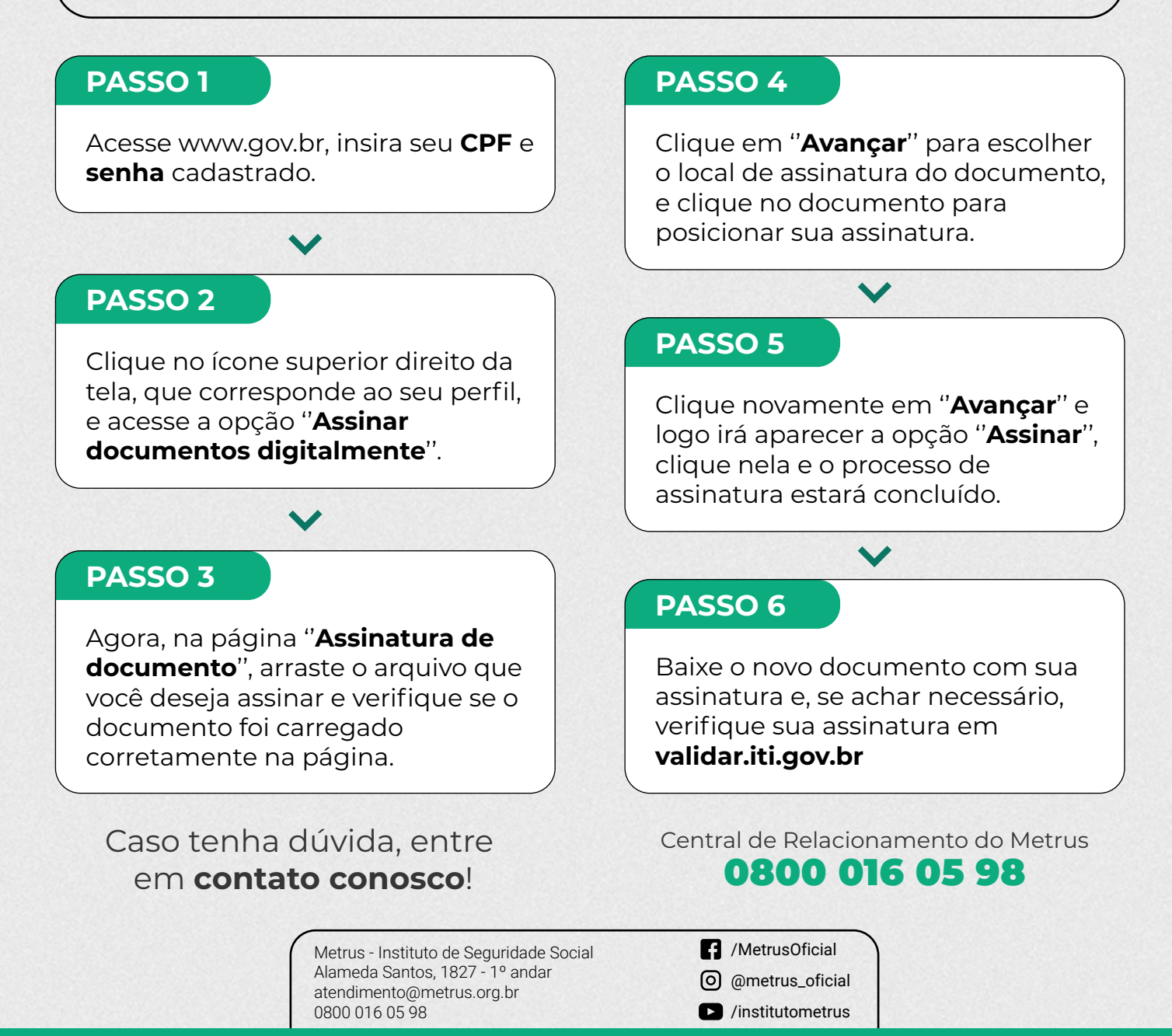